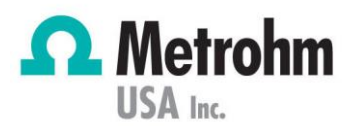

## Adding an Average Blank or Titer Calculation - tiamo

This document guides you in creating a method to take the average of (n) number of runs, as in blank or titer determinations.

Technology: Titration

## Procedure to Create

- 1. In tiamo, open your Titer or Blank method (Method > File > Open)
- 2. Double click on the 'START/Main track' command

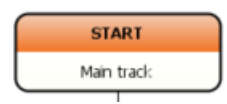

- 3. Enable 'Statistics'
- 4. Set the 'Number of single determinations' you wish to average (minimum of 3 is

recommended for most applications)

|          | Command name Main track                               |  |
|----------|-------------------------------------------------------|--|
| General  | Application note Method variables                     |  |
| Workplac | e view                                                |  |
| Our Cur  | rrent view                                            |  |
| O Vie    | w 💌                                                   |  |
|          | Live display 1 Main track   Live display 2 Main track |  |
| Statis   | itics Number of single determinations                 |  |
|          | ang<br>tomatic conditioning                           |  |

- 5. Click OK to exit
- 6. Double click on the 'CALC/Calculations' command

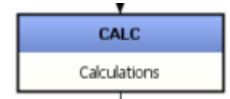

- 7. Ensure you have calculation programmed for the titer/blank value of a single run
  - a. Please note that the calculation for titer/blank shown here does not necessarily represent an actual titer/blank calculation.

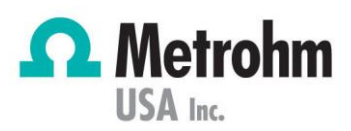

8. Double click on the Result name to ensure Statistics is enabled (shown by check mark under Statistics column here)

|   |             | Command name         | Calculations |         |                |            |            |                   |   |
|---|-------------|----------------------|--------------|---------|----------------|------------|------------|-------------------|---|
| 1 | Result name | Formula              | Ur           | nit     | Decimal places | Assignment | Statistics | Result monitoring |   |
| 1 | Titer       | = 'DET pH.EP{1}.VOL' |              |         | 2              | RS01       |            |                   |   |
|   |             |                      |              |         |                |            |            |                   |   |
|   |             |                      |              |         |                |            |            |                   |   |
|   |             |                      |              |         |                |            |            |                   | I |
|   |             |                      |              |         |                |            |            |                   |   |
|   |             |                      |              |         |                |            |            |                   |   |
|   |             |                      |              |         |                |            |            |                   |   |
| - | New         | Properties Delete    | Tem          | nlate   |                |            |            |                   | _ |
|   | TVEVV       | Propercies           |              | ipiace: | ·              |            |            |                   |   |

- 9. Create a new calculation by clicking the New button as seen above
- 10. Name your result something representative such as "Avg Titer" or "Avg Blank" (disable statistics for this calculation)
- 11. Double click the formula editor
- 12. Use the tree menu for variables to locate "Results" and expand this menu. Choose the folder for the name of your first result (in this case "Titer/blank" and choose the variable MNV and click add. The formula editor screen should resemble this:

| C Formula editor  | <b>X</b>                            |
|-------------------|-------------------------------------|
| RS.Titer.MN∨'     |                                     |
| +-×/ ^ =><<><=>=  |                                     |
|                   |                                     |
| Command variables | Operators     Genetic Constructions |
|                   | 👁 🥥 Miscellaneous                   |
| ── □ Titer        |                                     |
|                   |                                     |
|                   |                                     |
|                   |                                     |
|                   | Description                         |
|                   | RS.'Result name'.MNV                |
| - NST             | Mann unline for the second          |
| - OVF             | Mean value for the result.          |
|                   |                                     |
|                   |                                     |
|                   |                                     |
| Add               | OK Cancel                           |

**PEOPLE YOU CAN TRUST** 

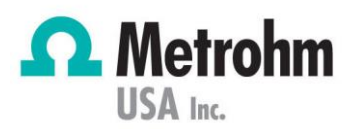

- 13. Click OK to accept the changes
- 14. Click the 'Options' tab of the Avg Titer/Blank result
  - a. Here you can select the option "Save result as titer" or "Save result as common variable". If you choose "Save result as titer" you will be asked to choose a solution to save it for. Remember your available solutions can be found under the Configuration Screen. This data will be written to the data chip of the associated dosing unit or exchange unit. If you do not have an intelligent dosing unit or exchange unit. If you do not have an intelligent dosing unit or exchange unit, OR the chip is defective, the best option is to save the result as a common variable. Before being able to choose this option you will have to create a Common Variable. To do this go to the configuration screen, locate the common variables sub screen and click Edit > New.

|        | Monitoring Options          |   |
|--------|-----------------------------|---|
| Save r | esult as common variable    |   |
|        | Common variable AgNO3 Titer | - |
| Save r | esult as titer              |   |
|        | Solution name 0.1M Na2EDTA  | - |
| Save r | esult as global variable    |   |
|        | Globel variable             | - |
|        |                             |   |
|        |                             |   |
|        |                             |   |
|        |                             |   |
|        |                             |   |
|        |                             |   |
|        |                             |   |
|        |                             |   |
|        |                             |   |

- 15. Click OK to save the new calculation
- 16. Save your method (File > Save)

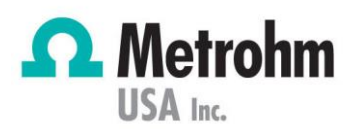

## Procedure to Use Titer/Common Variable as Part of a Calculation

• To add Titer value from the Solutions list, use the following variable in your formula editor:

| S Formula editor                              |                                                                                                    |  |  |  |  |
|-----------------------------------------------|----------------------------------------------------------------------------------------------------|--|--|--|--|
| 'DET pH.TITER'                                |                                                                                                    |  |  |  |  |
| +-×/ ^ =><<>=>=                               |                                                                                                    |  |  |  |  |
|                                               | Operators/Functions                                                                                                  |  |  |  |  |
|                                               | <ul> <li>Operators</li> <li>Functions</li> <li>Omega</li> <li>Omega</li> <li>Omega</li> <li>Miscellaneous</li> </ul> |  |  |  |  |
|                                               | Description                                                                                                    |  |  |  |  |
| SME<br>STE<br>DSC<br>EME<br>ETE<br>SVA<br>CYL | 'Command name'. TITER<br>Titer value of the solution used for the command.                                           |  |  |  |  |
| Add                                           | OK Cancel                                                                                                    |  |  |  |  |

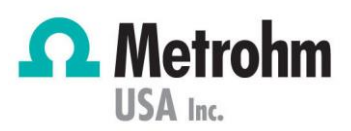

• To add the titer/blank value from Common Variables, use the following in your formula editor:

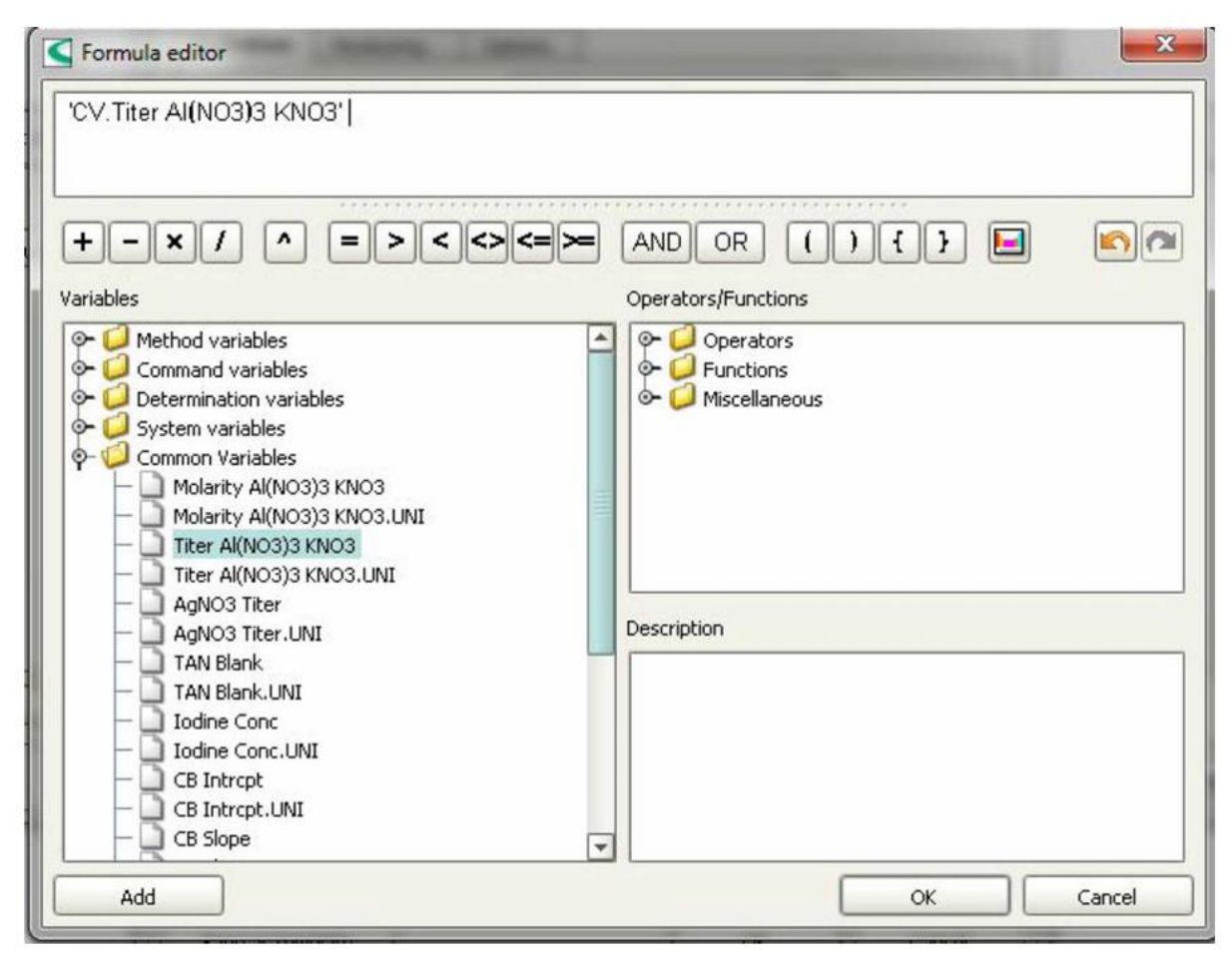

## Other Ideas

'Submit a request' for further assistance from Metrohm Technical Support at

support.metrohmusa.com.